1. 「スタートメニュー」から「Windows Live メール」をクリックします。

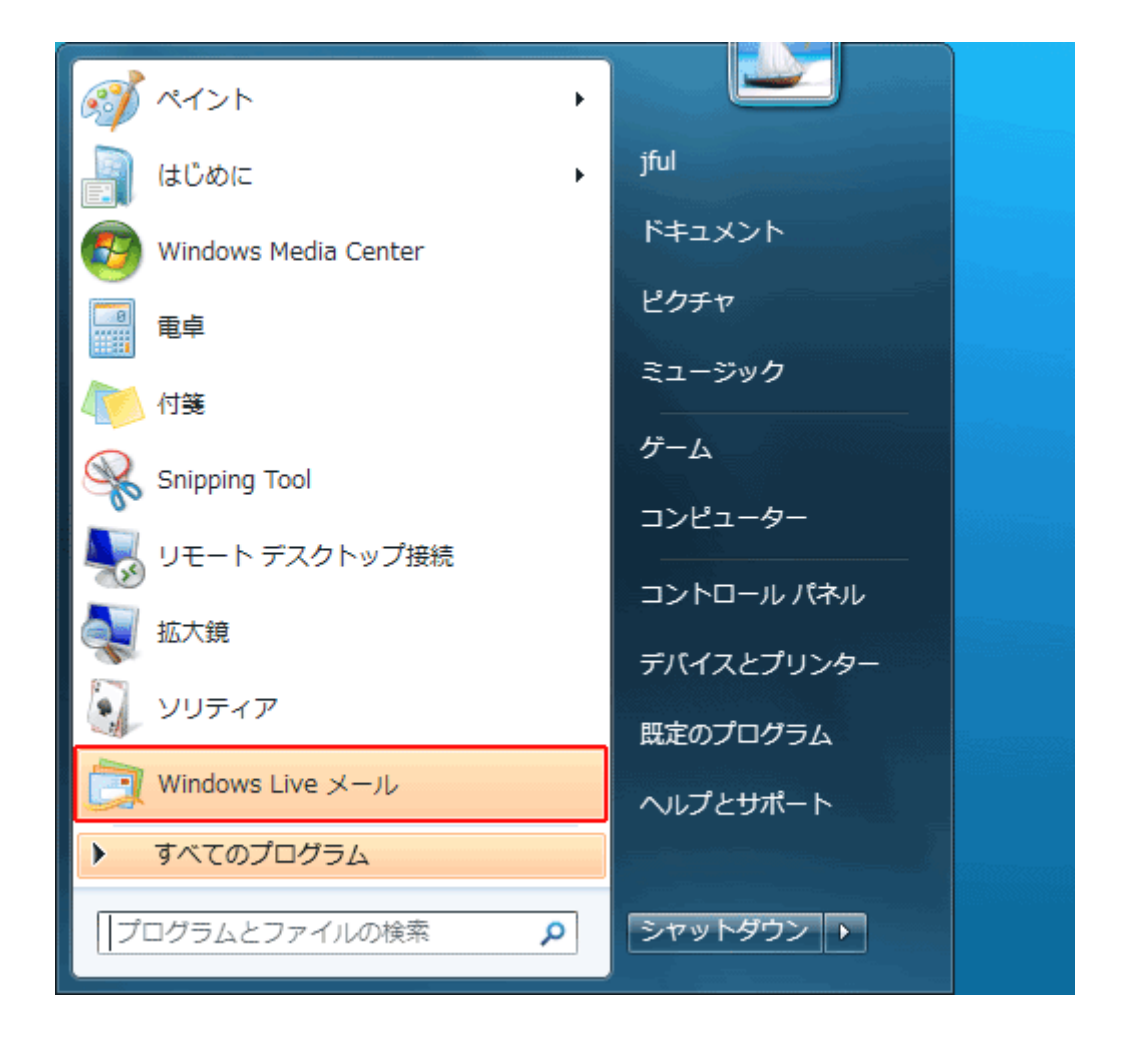

2. 名前のところ(図の bbm の部分)で右クリックして、「プロパティ(R)」を選択します。

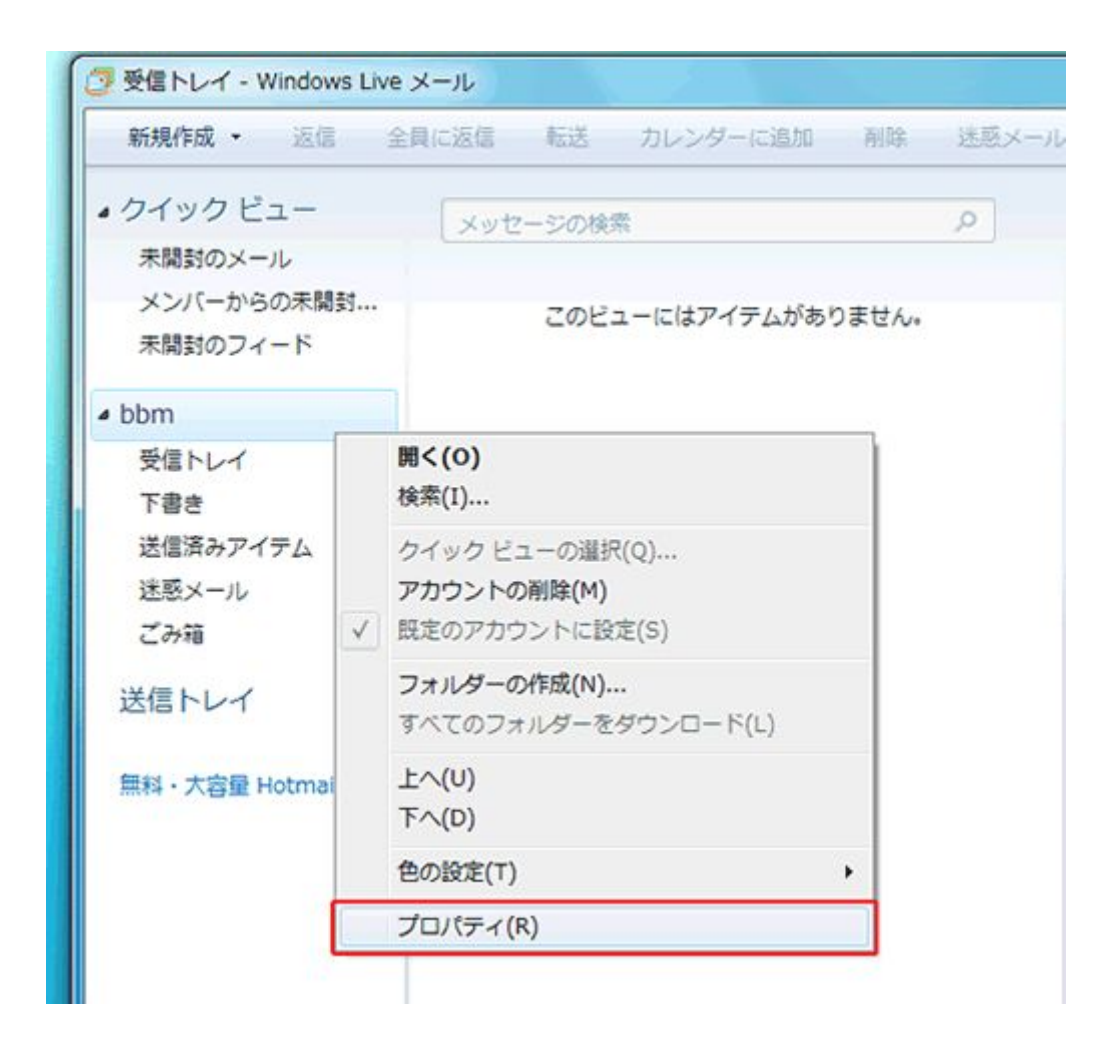

3.「サーバー」タブをクリックします。

| 🛃 bbm プロパティ                         |                         |
|-------------------------------------|-------------------------|
| 全般 サーバー 接続 セキュリティ 詳細設定              |                         |
| サーバー情報                              |                         |
| 受信メール サーバーの種類(M) FOP3               |                         |
| 受信メール (POP3)(I):                    | mail.bbm-*.jp           |
| 送信メール (SMTP)( <u>U</u> ):           | mail.bbm-*.jp           |
| 受信メール サーバー                          |                         |
| ユーザー名( <u>A</u> ):                  | *****                   |
| パスワード( <u>W</u> ):                  | •••••                   |
|                                     | ▼パスワードを保存する(₩)          |
| ◎ クリア テキスト認証を使用してログオンする( <u>C</u> ) |                         |
| ○ セキュリティで保護されたパスワード認証でログオンする(S)     |                         |
| ○ 認証された POP (APOP) を使用してログオンする(A)   |                         |
| 送信メール サーバー                          |                         |
| ▼このサーバーは認証が必要(V) 設定(E)              |                         |
|                                     |                         |
|                                     | OK キャンセル 適用( <u>A</u> ) |

送信サーバーは認証が必要(V):チェックを付けてください。

4.「詳細設定」タブをクリックします。

| 🛃 bbm プロパティ                                      |  |
|--------------------------------------------------|--|
| 全般 サーバー 接続 セキュリティ 詳細設定                           |  |
| サーバーのボート番号                                       |  |
| 送信メール (SMTP)( <u>O</u> ): 587 既定値を使用( <u>U</u> ) |  |
| □このサーバーはセキュリティで保護された接続 (SSL) が必要(Q)              |  |
| 受信メール (POP3)(D: 110                              |  |
| ■このサーバーはセキュリティで保護された接続 (SSL) が必要(C)              |  |
| サーバーのタイムアウト(エ)                                   |  |
| 短い                                               |  |
| 送信                                               |  |
| □ 次のサイズよりメッセージが大きい場合は分割する(B) 60 → KB             |  |
| 配信                                               |  |
| サーバーにメッセージのコピーを置く(L)                             |  |
| - サーバーから削除する(R) 5 🔶 日後                           |  |
| ごみ箱]を空にしたら、サーバーから削除(M)                           |  |
|                                                  |  |
| OK キャンセル 適用( <u>A</u> )                          |  |

送信メール(SMTP)(O):587と記入してください。

以上で設定は完了です。